## \*\*\*BASIC AWBS MODULE INSTALLATION\*\*\*

Extract from the archive both folders "includes" and "templates" and the file "itpop.php" directly under your AWBS installation folder: /your/path/to/awbs (ex: /var/www/mycompany.com/html).

Double check your previous operation; "includes" and "templates" should appear under the following path:

/your/path/to/awbs

i.e.

/your/path/to/awbs/includes

and

/your/path/to/awbs/templates

You now have to edit 2 AWBS files as described below:

a) open /your/path/to/awbs/includes/language/english/features.php and append the following line and close the file:

include\_once("internetbs\_features.php");

b) open /your/path/to/awbs/includes/cart\_legal\_check.php. Insert at the very beginning of the file, right after the first line that contains "<?php", the following line and close the file:

include WORKDIR."/includes/internetbs\_cart\_legal\_check.php";

2) From AWBS administration page enable our Registrar module:

a) login as administrator and then click "Configuration" as shown below:

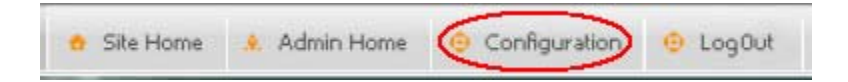

b) A new page will load, click "Module Setup" in the "General Setup" section as shown below:

|                                                                                                    | [Show All] |
|----------------------------------------------------------------------------------------------------|------------|
| 🗣 General Setup                                                                                     | [-]        |
| Module Setup Enable and disable system payment, domain and hosting modules                          |            |
| » Website/Company Info - Configure company contact information, email addresses, urls and meta tags |            |
| » Create Account Requirements - Setup required fields for during the create account process         |            |
| » Payment Setup - Configure credit card processing, paypal processing, taxes and currency           |            |
| » System Options - Configure maintenance, user and system defaults, template theme selection, etc.  |            |
| » Extended System Configuration - Configure extended system options for operation.                  |            |
| >> Edit Email Templates - Edit system email templates                                               |            |
| Assign Email Templates - Assignment of system email templates                                       |            |
| » Admin Rights Config - Set administrative rights/levels to users                                   |            |
| >> Edit System Help Box Content - Add/edit help for user interface                                  |            |
| » Setup HelpDesk Categories - Add/remove/edit helpdesk categories                                   |            |

c) A new page will load, click "[Add New Module]" near the top right corner as shown below:

| [Show All]                                  | [Add New Module]       |
|---------------------------------------------|------------------------|
| Hosting Control Panels/Server Types         | [-]                    |
| AWBS Server (v1.0.0)(STABLE):               | O Active  O Disabled   |
| CentovaCast Hosting (v1.0.0)(EXPERIMENTAL): | C Active @ Disabled    |
| Cpanel 10 (v1.0.4)(DEPRECATED):             | C Active @ Disabled    |
| Cpanel <b>w/WHMSonic</b> (v1.0.3)(STABLE):  | C Active      Disabled |
| Cpanel v11+ (v1.1.2)(STABLE):               | Active C Disabled      |
| DirectAdmin Control Panel (v1.1.4)(STABLE): | O Active      Disabled |

d) A new window will popup. Type "internetbs" inside "Module Directory" and confirm by clicking "Add Module" as shown below:

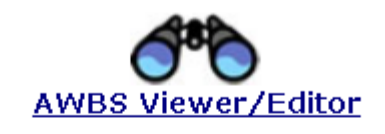

## Add New Module

| Directory name only no slashes    |  |  |  |  |  |
|-----------------------------------|--|--|--|--|--|
| Directory name only, no stastics. |  |  |  |  |  |
|                                   |  |  |  |  |  |

e) Click "Finish" to close the popup window, then go to the section named "Domain Registrars" and select active for "Internet.bs Corp." as shown below:

| Domain Registrars                   | [-]                                  |
|-------------------------------------|--------------------------------------|
| Configure in the [Doma              | ain Registrar] section               |
| Dot TK (v1.0.3)(STABLE):            | C Active @ Disabled [Remove Module]  |
| Enom (v6.1.4)(STABLE):              | ● Active ○ Disabled                  |
| Hexonet (v1.0.0)(STABLE):           | C Active  C Disabled [Remove Module] |
| Internet.bs Corp. (v1.0.0)(STABLE): | Active C Disabled [Remove Module]    |
| Irrp/Key Systems (v2.0.5)(STABLE):  | C Active 🖲 Disabled                  |
| NetEarthOne (v1.2.6)(STABLE):       | C Active 🖲 Disabled                  |
| Nominet (v1.0.6)(STABLE):           | C Active   Disabled                  |
| Nominetepp (v1.0.2)(STABLE):        | C Active 🖲 Disabled                  |
| OnlineNIC (v2.0.5)(STABLE):         | C Active      Disabled               |
| OpenSRS (v1.1.7)(STABLE):           | C Active 🖲 Disabled                  |
| PlanetDomain (v1.0.6)(STABLE):      | C Active      Disabled               |
| RegisterFly (v1.0.4)(STABLE):       | C Active 🖲 Disabled                  |
| ResellerClub (v1.2.5)(STABLE):      | C Active   Disabled                  |
| ResellOne (v1.1.7)(STABLE):         | C Active 🖲 Disabled                  |

Now scroll down until the page bottom and click "Save Changes".

f) Click again on "Configuration" (as shown at step **a**), scroll down to the section named: "Domain Reg System Setup" and click "Registrar Setup":

S Domain Reg System Setup

Registrar Setup Configure your domain registrar(s) and defaults

- >> eNom Reseller Acct Setup Set pricing for eNom reseller sub account creation
- >> TLD Setup/Pricing Set retail pricing and availability for domain sales
- >> TLD Config Setup registrar and whois servers for each TLD
- >> Domain Name Options Enable domain discounts and setup spincheck word search
- For Sale System Setup Domain For Sale page categories
- g) In the page that opens click the edit icon for "Internetbs" as shown below:

| ID | Registrar  | Secure Transactions | Test Mode | Actions |
|----|------------|---------------------|-----------|---------|
| 1  | Enom       | True                | True      |         |
| 2  | Generic    | False               | False     |         |
| 26 | Internetbs | True                | True      |         |

. . .

- ·

h) A new page will open.

To test the API (Test Mode) set the following values:

API key = testapi Password = testpass Secure Mode = True Test Mode = True Test Url = testapi.internet.bs

**For live/production** mode set the following values:

API key = use your specific API key Password = use your account password Secure Mode = True Test Mode = False Live Url = api.internet.bs

Please refer to the example below:

| Internetbs                                                          |                                                                    |                  |                   |                          |  |
|---------------------------------------------------------------------|--------------------------------------------------------------------|------------------|-------------------|--------------------------|--|
| Internetbs Setup [Test connection]                                  |                                                                    |                  |                   |                          |  |
| ID :                                                                | 28                                                                 |                  |                   |                          |  |
| Registrar Name:                                                     | Internetb <i>s</i>                                                 |                  |                   |                          |  |
| Registrar Type:                                                     | Internetbs                                                         |                  |                   |                          |  |
| API key:                                                            | testapi                                                            |                  |                   |                          |  |
| Password:                                                           | •••••                                                              |                  |                   |                          |  |
| Secure Mode:                                                        | True 💌                                                             |                  |                   |                          |  |
| Test Mode:                                                          | True 💌                                                             | (Not supported b | y all registr     | brars!)                  |  |
| Live Url:                                                           | api, interne                                                       | t bs             |                   | (no http:// or https://) |  |
| Test Url:                                                           | te <i>s</i> tapi.inte                                              | ernetbs          |                   | (no http:// or https://) |  |
| Backorder URL                                                       |                                                                    |                  |                   |                          |  |
| Extra Features                                                      |                                                                    |                  |                   |                          |  |
| Allow Feature Selec                                                 | Allow Feature Select In Cart: 🗹 (Not supported by all registrars!) |                  |                   |                          |  |
| Email fo                                                            | Email forwarding: 0.00 Cart: 🗹 Checked: 🗹                          |                  |                   | ked: 🔽                   |  |
| URL forwarding:                                                     |                                                                    | 0.00 Cart:       | art: 🗹 Checked: 🗹 |                          |  |
| Managed DNS: 0.00 Cart: 🗹                                           |                                                                    | 🗹 Check          | ked: 🔽            |                          |  |
| Private whois: 0.00                                                 |                                                                    | 0.00 Cart:       | 🗹 Check           | ked: 🗆                   |  |
| Name server Defaults                                                |                                                                    |                  |                   |                          |  |
| Provide at least 2 valid nameservers                                |                                                                    |                  |                   |                          |  |
| Note: Listing invalid nameservers will cause registrations to fail. |                                                                    |                  |                   |                          |  |
| Namese                                                              | rver1:                                                             |                  |                   |                          |  |
| Namese                                                              | rver2:                                                             |                  |                   |                          |  |
| Namese                                                              | rver3:                                                             |                  |                   |                          |  |
| Namese                                                              | rver4:                                                             |                  |                   |                          |  |

Save Changes

Click "Save Changes" when done.

i) Click again the "Configuration" link at the top of the page (as shown at step **a**) and scroll down till the "Domain Reg System Setup" section and click "TLD Config":

## 👪 Domain Reg System Setup

- » Registrar Setup Configure your domain registrar(s) and defaults
- >> eNom Reseller Acct Setup Set pricing for eNom reseller sub account creation
- >> TLD Setup/Pricing Set retail pricing and availability for domain sales
- TLD Config Setup registrar and whois servers for each TLD
- >> Domain Name Options Enable domain discounts and setup spincheck word search options
- >> For Sale System Setup Domain For Sale page categories
- j) A new page will open; select "Internetbs" from the registrar dropdown list for each domain extension you want to manage using our API. Note that "Internetbs" may appear in the dropdown list for extensions that we don't support yet. Make sure you select "Internetbs" only for extensions supported by us.

| TLD Config    |        |                                               |                         |                    |
|---------------|--------|-----------------------------------------------|-------------------------|--------------------|
| Delete<br>Row | TLD    | Registrar                                     | Whois Server            | Match String       |
|               | com 🤇  | Internetbs 💛 🔽                                | whois.crsnic.net        | No match for       |
|               | net 🔇  | Internetbs 💛 🔹                                | whois.crsnic.net        | No match for       |
|               | org <  | Internetbs 🚬 🗸                                | whois.publicinterestreg | NOT FOUND          |
|               | name   | Generic 💽                                     | whois.nic.name          | No match           |
|               | nu     | Generic 💽                                     | whois.nic.nu            | Match for          |
|               | biz    | Internetbs 💦                                  | whois.nic.biz           | Not found          |
|               | info   | Generic                                       | whois.afilias.info      | NOT FOUND          |
|               | us     | Dottk<br>Enom                                 | whois.nic.us            | Not found          |
|               | ws 🤇   | Hexonet<br>Internetbs                         | whois.website.ws        | No match           |
|               | tv     | Irrp<br>Netearthone                           | whois.www.tv            | No match           |
|               | cn     | Nominet<br>Nominetepp<br>Onlinenic<br>Opensrs | whois.cnnic.net.cn      | no matching record |
|               | com.cn |                                               | whois.cnnic.net.cn      | no matching record |
|               | org.cn | Planetdomain<br>Registerfly                   | whois.cnnic.net.cn      | no matching record |
|               | cc     | Resellone<br>Yourmodulename                   | whois.nic.cc            | No match           |
|               | ca     | Generic                                       | whois.cira.ca           | AVAIL              |

After completing the above steps, configure your price list and enjoy our module!